**Step 1)** Open a web browser and go to the following site and click the Register Here link: <u>https://www.nettutor.com</u>

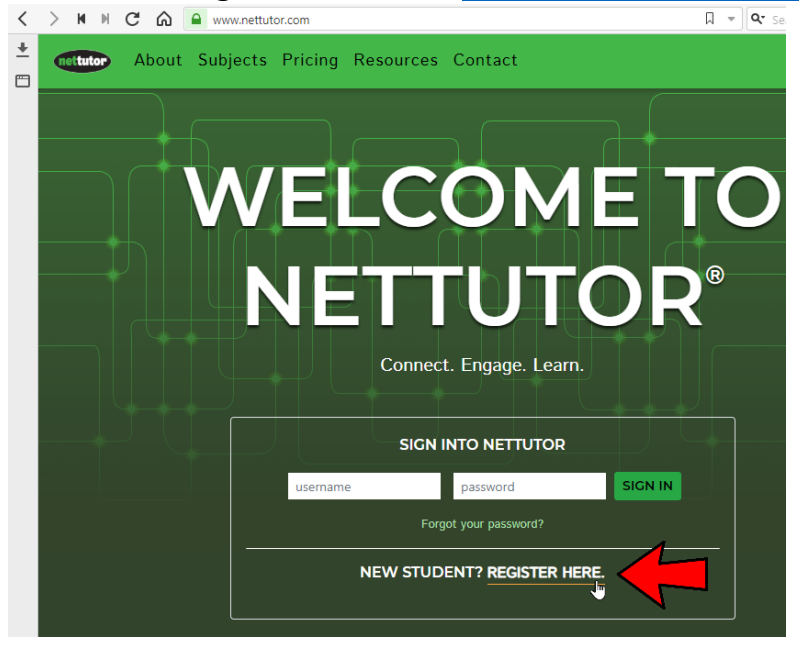

**Step 2)** Click the *Create a Personal Account* link.

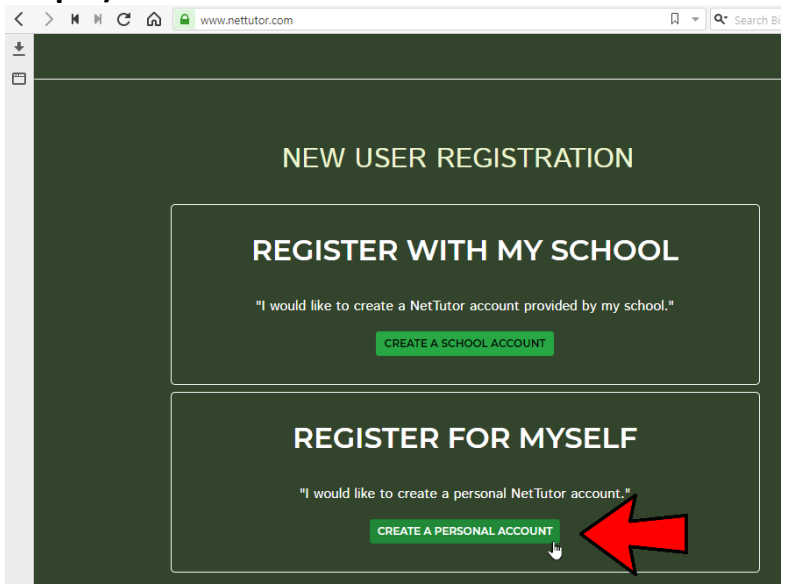

**Step 3)** Enter the required information and click the *Create My Account* button.

|          |            |   |                                      | Satto                                                                                |                                                                                                    |                                                                                                    |                |          |
|----------|------------|---|--------------------------------------|--------------------------------------------------------------------------------------|----------------------------------------------------------------------------------------------------|----------------------------------------------------------------------------------------------------|----------------|----------|
|          | t NetTutor |   |                                      | NetTutor                                                                             | œ                                                                                                    |                                                                                                    |                | ) X      |
| <        | > м м      | C | ය 🔒                                  | www.nettutor.com/r                                                                   | egisteracode.php                                                                                                    | ∏ <b>*</b> ( <b>Q</b> * s                                                                                                | earch Bing     | - 1      |
| <u>+</u> | neltutor   |   |                                      |                                                                                      |                                                                                                    |                                                                                                    |                | <b>^</b> |
|          |            |   |                                      |                                                                                      |                                                                                                    |                                                                                                    |                |          |
|          |            |   | NE                                   |                                                                                      | TTUTOR ACC                                                                                                    | OUNT                                                                                                    |                |          |
|          |            |   | RE                                   | GISTR                                                                                | ATION                                                                                                    |                                                                                                    |                |          |
|          |            |   | Please<br>the 'C<br>you de<br>locate | e fill out all fields.<br>reate a NetTutor<br>o not see this em<br>the email, please | Your username must contain a m<br>Account' button, we will send you<br>ail, check your SPAM and/or Junk<br>e contact our support team. | inimum of 8 characters. Once you cl<br>u an email containing your password,<br>r mail folders. If you are still unable t | ick<br>If<br>o |          |
|          |            |   |                                      | USERNAME                                                                             |                                                                                                    |                                                                                                    |                |          |
|          |            |   |                                      | Thomas Anderso                                                                       | n                                                                                                    |                                                                                                    |                |          |
|          |            |   |                                      | NAME                                                                                 |                                                                                                    |                                                                                                    |                |          |
|          |            |   |                                      | Thomas                                                                               |                                                                                                    |                                                                                                    |                |          |
|          |            |   |                                      | Anderson                                                                             |                                                                                                    |                                                                                                    |                |          |
|          |            |   |                                      | EMAIL                                                                                |                                                                                                    |                                                                                                    |                |          |
|          |            |   |                                      | Thomas.Anderso                                                                       | on@my.cbshouston.edu                                                                                                    |                                                                                                    |                |          |
|          |            |   |                                      |                                                                                      | CREATE MY ACCO                                                                                                    |                                                                                                    |                | -        |
|          |            |   |                                      |                                                                                      |                                                                                                    | 🖸 🗆 📼 🍫 Reset                                                                                                    |                | - 100 %  |

**Step 5)** A registration successful message should be displayed. Click the *Login Now* button at the bottom of the page.

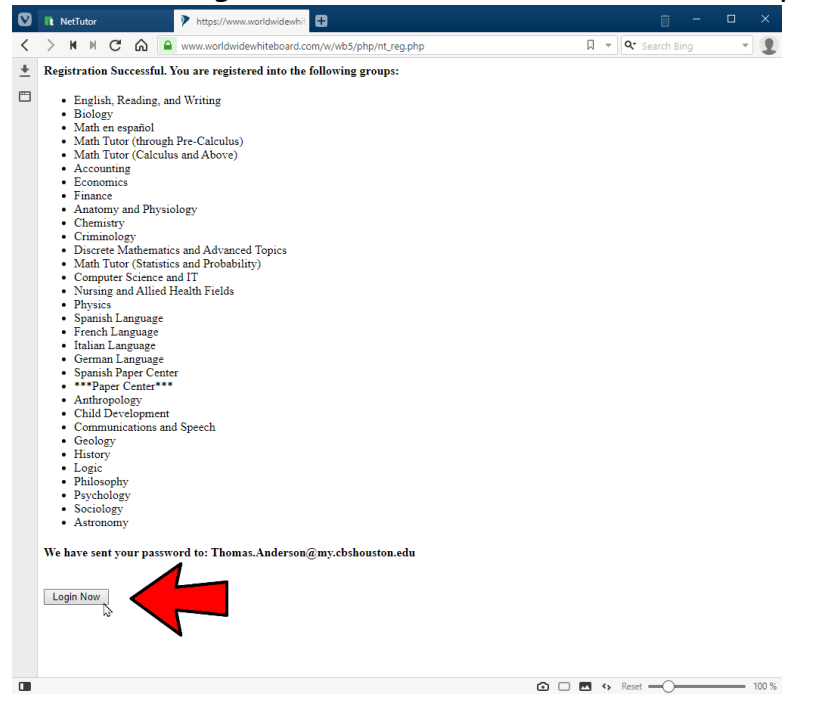

## **Step 6)** Check your email account for the password that NetTutor sent you.

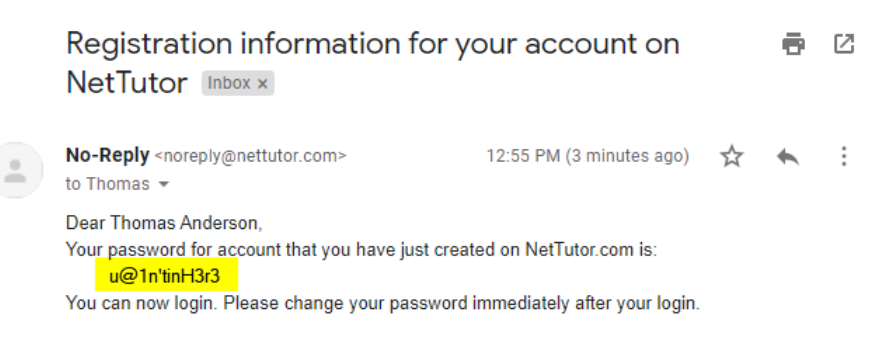

**Step 7)** Enter your NetTutor username and password in the appropriate boxes and click the *Sign In* button.

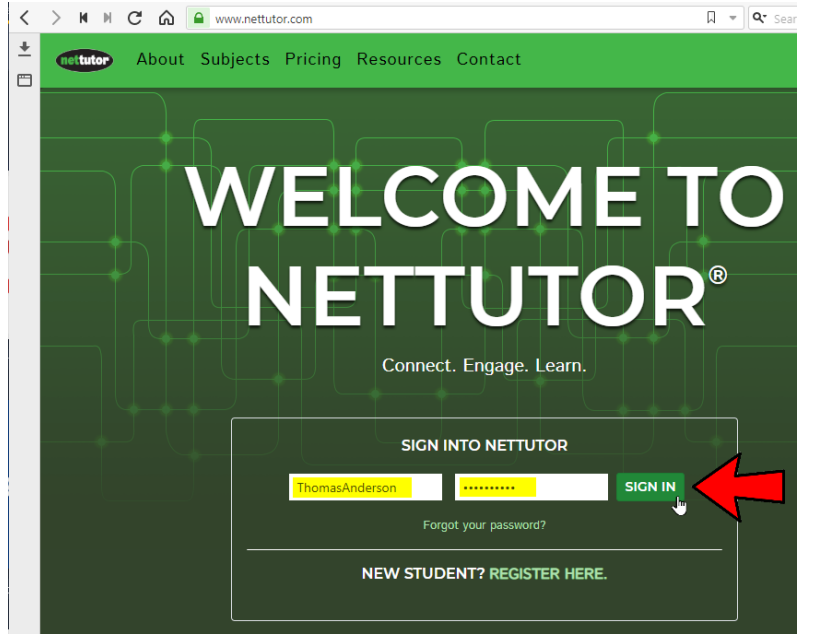

**Step 8)** Read through the Terms and Conditions and click the *I Agree* button at the bottom of the page to accept the terms and conditions and to login to your NetTutor account.

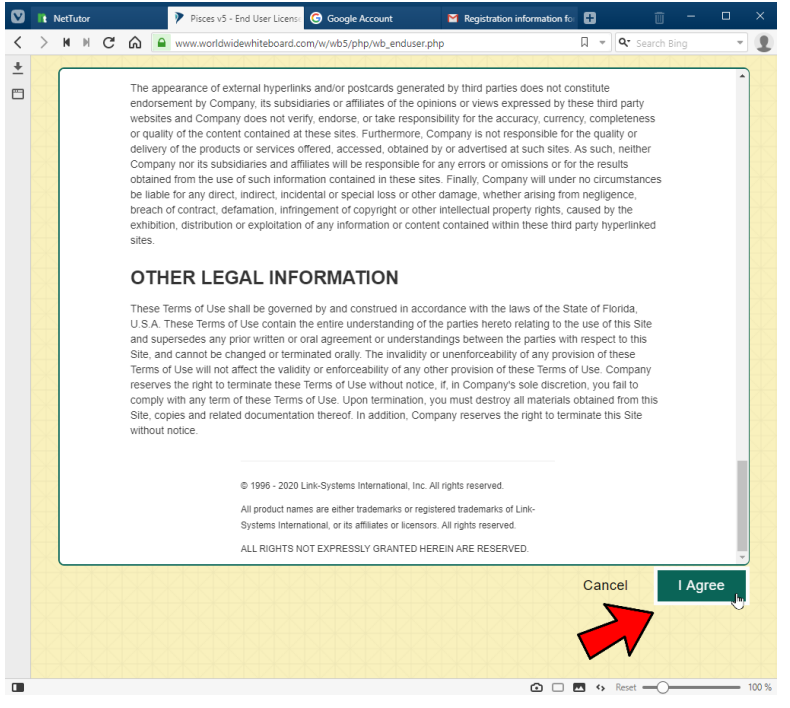

## **Step 9)** You may now select one of the listed areas in which to receive tutoring.

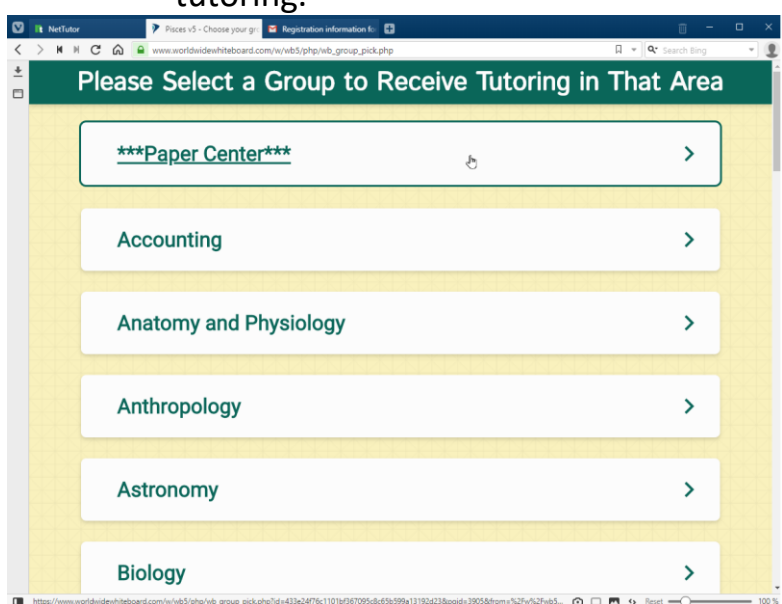

If you need support with NetTutor please see the steps below.

**Step 1)** If you need support with NetTutor please click the *Customer Support* link at the top of the page.

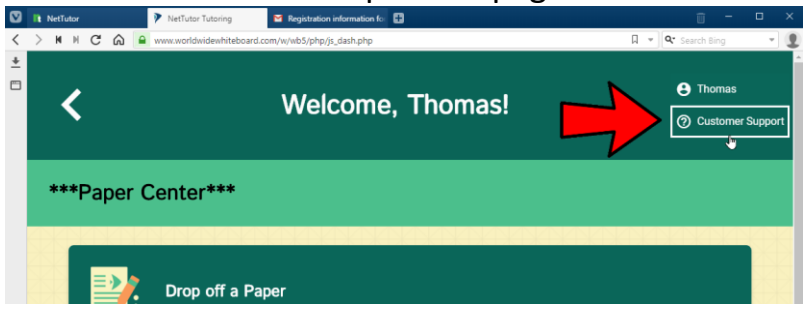

## Step 2) Click the Sign Up link.

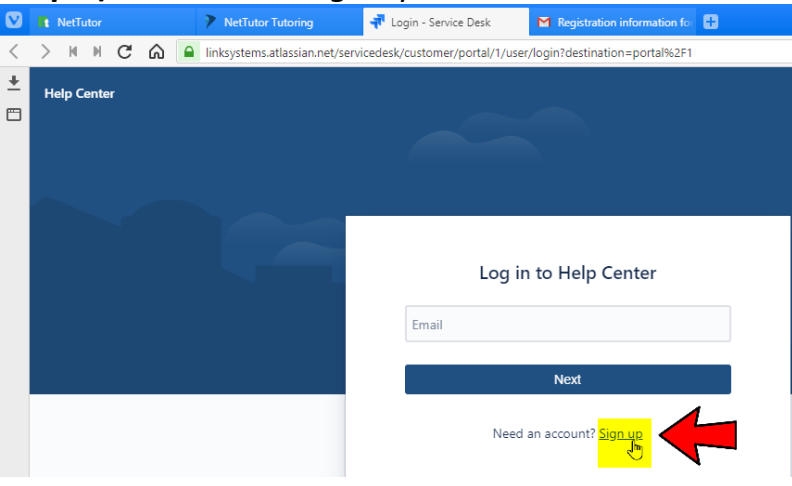

**Step 3)** Enter your email address and click the *Send Link* button.

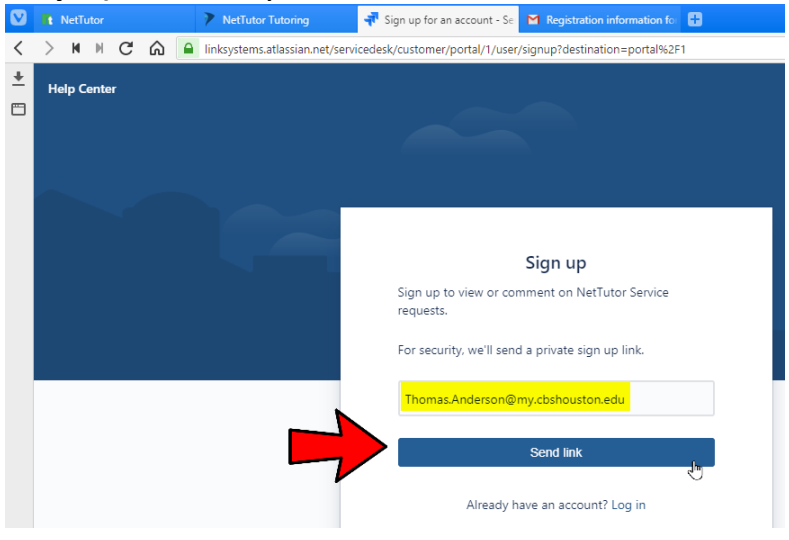

Page 5 of 7

**Step 4)** Click the *Sign Up* button in the email that was sent by the NetTutor Help Center.

|   |     |                 |               |              |               | •••                                                                                                    |                   |           |          |         |          |            |                  |              |           |    |
|---|-----|-----------------|---------------|--------------|---------------|----------------------------------------------------------------------------------------------------|-------------------|-----------|----------|---------|----------|------------|------------------|--------------|-----------|----|
| < | > м | M C 🎧 🔒 🛚       | mail.google.d | .com/mail/i  | u/0           |                                                                                                    |                   |           |          |         |          |            |                  |              | Q - Q     | ۹. |
| * | ≡   | M Gmail         |               | Q s          | earch mail    |                                                                                                    |                   |           |          |         |          |            | *                | 0            | ÷         | 1  |
|   | +   | Compose         |               | ÷            | 0             | Î                                                                                                    |                   | C         | ¢,       | Ð       |          | :          |                  |              |           | 10 |
|   |     |                 |               |              | Finish        | ianin                                                                                                    | a un t            | o He      | ln Ce    | enter   | Inbox x  |            |                  |              |           |    |
|   |     | Inbox           | 5             |              | T II II SIT ( | - grinn                                                                                                    | gupt              |           |          | inter   |          |            |                  |              |           |    |
|   | *   | Starred         |               |              | Help Cente    | er <jira@li< th=""><th>nksystem</th><th>s.atlassi</th><th>an.net&gt;</th><th></th><th></th><th></th><th>1:35</th><th>PM (0 minu</th><th>ites ago)</th><th></th></jira@li<> | nksystem          | s.atlassi | an.net>  |         |          |            | 1:35             | PM (0 minu   | ites ago) |    |
|   | C   | Snoozed         |               | Ċ.           | to Thomas.    | Anderson                                                                                                    | Ŧ                 |           |          |         |          |            |                  |              |           |    |
|   | >   | Sent            |               |              | Almost d      | one!                                                                                                    |                   |           |          |         |          |            |                  |              |           |    |
|   |     | Drafts          |               |              | Follow the    | link belo                                                                                                    | w to finis        | h signir  | ng up to | Help Ce | nter. Fo | r security | , don't share th | is link with | n anyone  | ŧ. |
|   | ~   | More            |               |              |               | <b>10 UD</b>                                                                                                    |                   |           |          |         |          |            |                  |              |           |    |
|   | Mee | t               |               | $\checkmark$ |               | an ap                                                                                                    | <mark>.</mark> ⊎_ |           |          |         |          |            |                  |              |           |    |
|   |     | Start a meeting |               | -            |               |                                                                                                    |                   |           |          |         |          |            |                  |              |           |    |

**Step 5)** Enter your full name and a password. Click the *Sign Up* button.

|          | R NetTutor  | NetTutor Tutoring          | 🚽 Verify your email - Service I 🛛 🖬 Finish signing up to Help C 🚽 Sign up - Service          |
|----------|-------------|----------------------------|----------------------------------------------------------------------------------------------|
| <        | > N N C G   | linksystems.atlassian.net/ | servicedesk/customer/user/complete-signup                                                    |
| <u>+</u> | Hala Cantar |                            |                                                                                              |
|          | help center |                            |                                                                                              |
|          |             |                            |                                                                                              |
|          |             |                            | Sign up                                                                                      |
|          |             |                            |                                                                                              |
|          |             |                            | Email address                                                                                |
|          |             |                            | thomas.anderson@my.coshouston.edu                                                            |
|          |             |                            | Full name                                                                                    |
|          |             |                            | Thomas Anderson                                                                              |
|          |             |                            | Choose a password                                                                            |
|          |             |                            | <mark></mark> ⊚                                                                              |
|          |             |                            | Very strong                                                                                  |
|          |             |                            | By clicking <i>Sign up</i> , you agree to the Privacy Policy and this Notice and Disclaimer. |
|          |             |                            | Sign up                                                                                      |
|          |             |                            |                                                                                              |

NOTE: This section was left blank for formatting purposes.

**Step 6)** You can search through the Frequently Asked Questions or submit a NetTutor support ticket by clicking the area indicated by the red arrow in the screenshot below. Please fill out

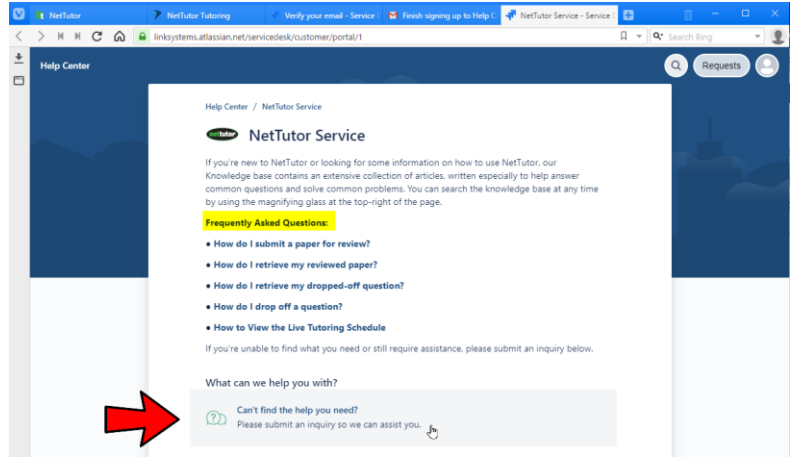

**Step 7)** Fill out the required form and click the Send button. NetTutor will contact you as soon as possible.

| Please submit an inquiry for assistance.                         |
|------------------------------------------------------------------|
| What do you need assistance with? *                              |
| Problem uploading my paper                                       |
| Institution *                                                    |
| College of Biblical Studies                                      |
| Please enter the full name of your Institution or School.        |
| Phone Number*                                                    |
| 832-252-4646                                                     |
| Please provide as much information as possible. *                |
| I am having trouble uploading my paper for review by the tutors. |
| h.                                                               |
| Attachment                                                       |
| Drag and drop files, paste screenshots, or browse                |
| Browse                                                           |
| Send                                                             |